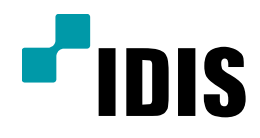

## NDR Series 이벤트 팝업 설정

NDR7416 NDR7932 NDR7416S NDR7932S

**Easy Manual** 

작성일 : 2016년 3월 28일

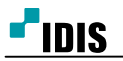

## 1. 목적

본 문서는 NDR7416, NDR7932 제품의 이벤트 팝업 기능 설정 방법을 안내하는 문서 입니다.

## 2. 설정 방법

1. 모니터화면 왼쪽 상단 '시스템'을 클릭합니다.

2. 'INEX설정...'을 클릭합니다.

| resound of a                                              |                                                                                                  | (d = (E) | 10 AL 129 |
|-----------------------------------------------------------|--------------------------------------------------------------------------------------------------|----------|-----------|
| 사 뻡(T)<br>제거(R)                                           |                                                                                                  | :        | Det X De  |
| 제장(E)<br>인쇄(P)                                            | Ctrl+E<br>Ctrl+P                                                                                 | P        |           |
| 환경실행(F)<br>아티X 실행<br>아티X 사람조가<br>아티X 다구리가 나<br>아티X 입니티가 티 | 983年1月<br>1日<br>1月<br>1日<br>1日<br>1日<br>1日<br>1日<br>1日<br>1日<br>1日<br>1日<br>1日<br>1日<br>1日<br>1日 |          |           |
| 로그만(I)<br>문그라무(D).                                        | 27                                                                                               |          |           |
| 시스템 유럽다                                                   | 0.01                                                                                             |          |           |

3. INEX 설정창 상단의 다섯가지 메뉴중 '이벤트 관리'를 클릭합니다.

| Анг≏                 |                    |       |         |
|----------------------|--------------------|-------|---------|
| 0 >                  |                    |       | ρ.      |
| 01E                  | ¢≙                 | 「「「」」 | 상태      |
| ED Recording Service | 10.0 124 766 11002 |       | ON-UNE  |
| * 스토리밍 서비스           |                    |       |         |
| Steaming Service     | 10.0.124 198 11003 |       | ON-LINE |
| ▼ 모나터링 서태스           |                    |       |         |
| Monitaring Service   | 10.0.124 198 11004 |       | DN-LINE |
|                      |                    |       |         |
|                      |                    |       |         |
|                      |                    |       |         |
|                      |                    |       |         |
|                      |                    |       |         |
|                      |                    |       |         |
|                      |                    |       |         |
|                      |                    |       |         |
|                      |                    |       |         |
|                      |                    |       |         |
|                      |                    |       |         |

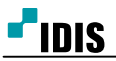

| 🙋 iNEX 실징 - admin |                                                                                                 |            |         |         |         |                                                                                                    |         |         | x |
|-------------------|-------------------------------------------------------------------------------------------------|------------|---------|---------|---------|----------------------------------------------------------------------------------------------------|---------|---------|---|
|                   |                                                                                                 | ) <u>(</u> | 2<br>20 |         |         |                                                                                                    |         |         |   |
|                   |                                                                                                 |            |         |         |         |                                                                                                    | ρ,      |         |   |
| 스州書               |                                                                                                 |            |         | (• g    | 주       | D                                                                                                    | 28      | 물력      |   |
|                   | 2010<br>01:00<br>02:00<br>03:00                                                                 | 08/29 일    | 08/30 원 | 08/31 화 | 09/01 수 | 09/02 목                                                                                                    | 09/03 급 | 09/04 토 | L |
| 스케줄이 없습니다.        | 04:00<br>05:00<br>07:00<br>09:00<br>10:00<br>11:00<br>12:00<br>13:00<br>14:00<br>15:00<br>16:00 |            |         |         |         |                                                                                                    |         |         |   |
| 상세 정보             | 17:00<br>18:00                                                                                  |            |         |         |         |                                                                                                    |         |         |   |
| 스케줄 설정            | 20:00<br>21:00<br>22:00<br>23:00                                                                | _          |         |         |         |                                                                                                    | _       |         |   |
| 스케종 성접            |                                                                                                 |            |         |         |         |                                                                                                    |         |         |   |
|                   |                                                                                                 |            |         |         |         |                                                                                                    |         |         |   |
| 4288              | 52                                                                                              |            | ***     | 53      |         | 84                                                                                                    |         |         |   |
| 시간법위를 추가합니다.      | 조건용 추기입                                                                                         | ND.        | 통작물     | \$75UD  | G (     | 가 바람이 아이지 않는 것이 아이지 않는 것이 아이지 않는<br>것이 아이지 않는 것이 아이지 않는 것이 아이지 않는 것이 아이지 않는 것이 아이지 않는 것이 아이지 않는 것이 아이지 않는 것이 아이지 않는 것이 아이지 않는 것이 아이지 않는 것이 아이지 않는 것이 아이지 않는 것이 아이지 않는 것이 아이지 않는 것이 아이지 않는 것이 아이지 않는 것이 아이지 않는 것이 아이지 않는 것이 아이지 않는 것이 아이지 않는 것이 아이지 않는 것이 아이지 않는 것이 아이지 않는 것이 아이지 않는 것이 아이지 않는 않는 않는 않는 않는 않는 않는 않는 않는 않는 않는 않는 않는 |         |         |   |
|                   |                                                                                                 |            |         |         |         |                                                                                                    |         |         |   |
|                   |                                                                                                 |            |         |         |         |                                                                                                    |         |         |   |
|                   |                                                                                                 |            |         |         |         |                                                                                                    |         |         |   |
|                   |                                                                                                 |            |         |         |         |                                                                                                    |         |         |   |
|                   |                                                                                                 |            |         |         |         | 11-91                                                                                                    | \$1¢    |         |   |
|                   |                                                                                                 |            |         |         |         |                                                                                                    |         |         |   |

## 4. 왼쪽 하단 '스케줄 설정'을 클릭합니다.

Confidential & Proprietary

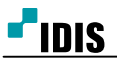

5. 스케줄 설정 창의 4가지 조건중. 첫번째 조건을 더블클릭합니다.
6. 프리셋 선택 창에서 '추가' 버튼을 클릭합니다.
7. 시간범위 추가 창에서 이름과 범위를 입력후 '저장'을 클릭합니다.
8. 프리셋 선택 창에서 원하는 프리셋을 선택후 '확인'을 클릭합니다.
9. 스케줄 설정 창의 4가지 조건중. 두번째 조건을 더블클릭합니다.
10. 프리셋 선택 창에서 '추가' 버튼을 클릭합니다.
11. 조건 추가 창에서 원하는 발생장치와 종류를 선택후 '확인'을 클릭합니다.
12. 프리셋 설정 창에서 원하는 프리셋을 선택후 '확인'을 클릭합니다.
13. 스케줄 설정 창의 4가지 조건중. 세번째 조건을 더블클릭합니다.
14. 동작 설정창에서 원하는 팝업카메라를 선택하고 '확인'을 클릭합니다.
15. 스케줄 설정 창의 4가지 조건중. 세번째 조건을 더블클릭합니다.
16. 사용자 선택 창에서 원하는 사용자를 선택후 '확인'을 클릭합니다.
17. 스케줄 설정창 오른쪽 하단의 '확인' 을 클릭합니다.

- 끝 -